## SureFox Licensing

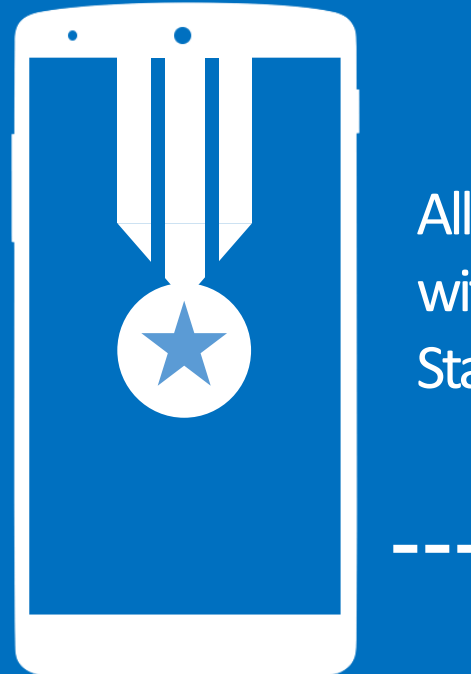

All Datalogic devices come with SureFox Datalogic Standard License

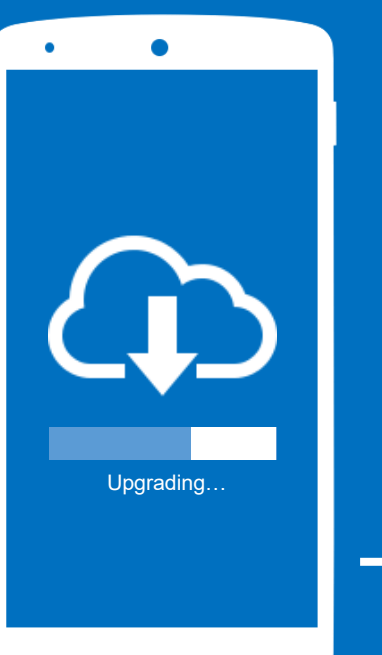

Customers can upgrade to latest version of SureFox from 42Gears' website any time

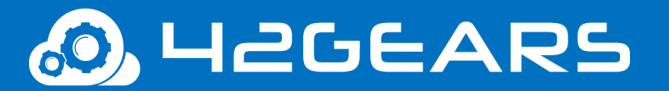

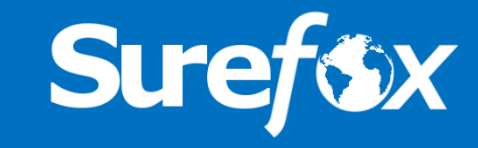

# License types and features comparison

| Feature                        | SureFox Trial License   | SureFox Full License       | DataLogic Standard License  |
|--------------------------------|-------------------------|----------------------------|-----------------------------|
| Number of whitelisted Websites | 2                       | Unlimited                  | 2                           |
| Change admin Password          | Not Allowed             | Allowed                    | Allowed                     |
| Periodic Trial Popup           | Every 2 Minutes         | Never                      | Never                       |
| Default Wallpaper              | SureFox Trial Wallpaper | SureFox Licensed Wallpaper | SureFox Datalogic Wallpaper |

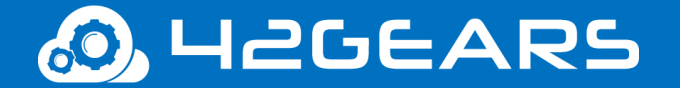

All other features are available across all license types

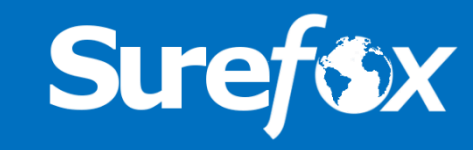

## Upgrade SureFox to Full License

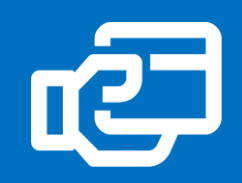

#### Purchase SureLock Full License

Go to 42gears website at <u>www.42gears.com/purchase</u>
Purchase SureFox perpetual or subscription license
On successful purchase, SureFox Activation Code would be sent to your email

#### **Upgrade SureFox to Full License**

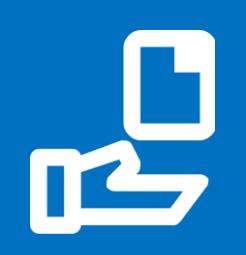

1. Access SureFox Settings

2. On SureFox Settings screen, tap on About SureFox

3. On About SureFox screen, tap on Activate

4. Enter the activation code and tap on **Activate** to complete

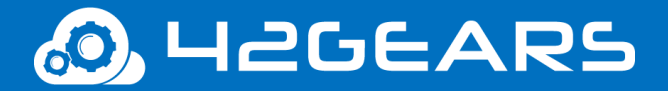

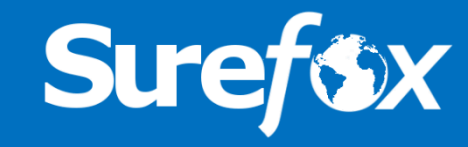